Hur betalar jag föreningens medlems- eller säsongsavgifter?

# 1. Öppna mobilapplikatione logga in

 Öppna Suomisport mobilapplikationen eller logga in via webbtjänsten (<u>suomisport.fi</u>)

# 2. Gå till betalningar–fliken

- Under betalningar-fliken hittar du alla dina egna samt dina underhållsberättigades avgifter som föreningen tilldelat dig.
- Klicka på betalningen som du vill betala för att flytta dig till betalningen.

#### OBS!

Du kan betala medlemsavgiften först när föreningen godkänt dig som medlem.

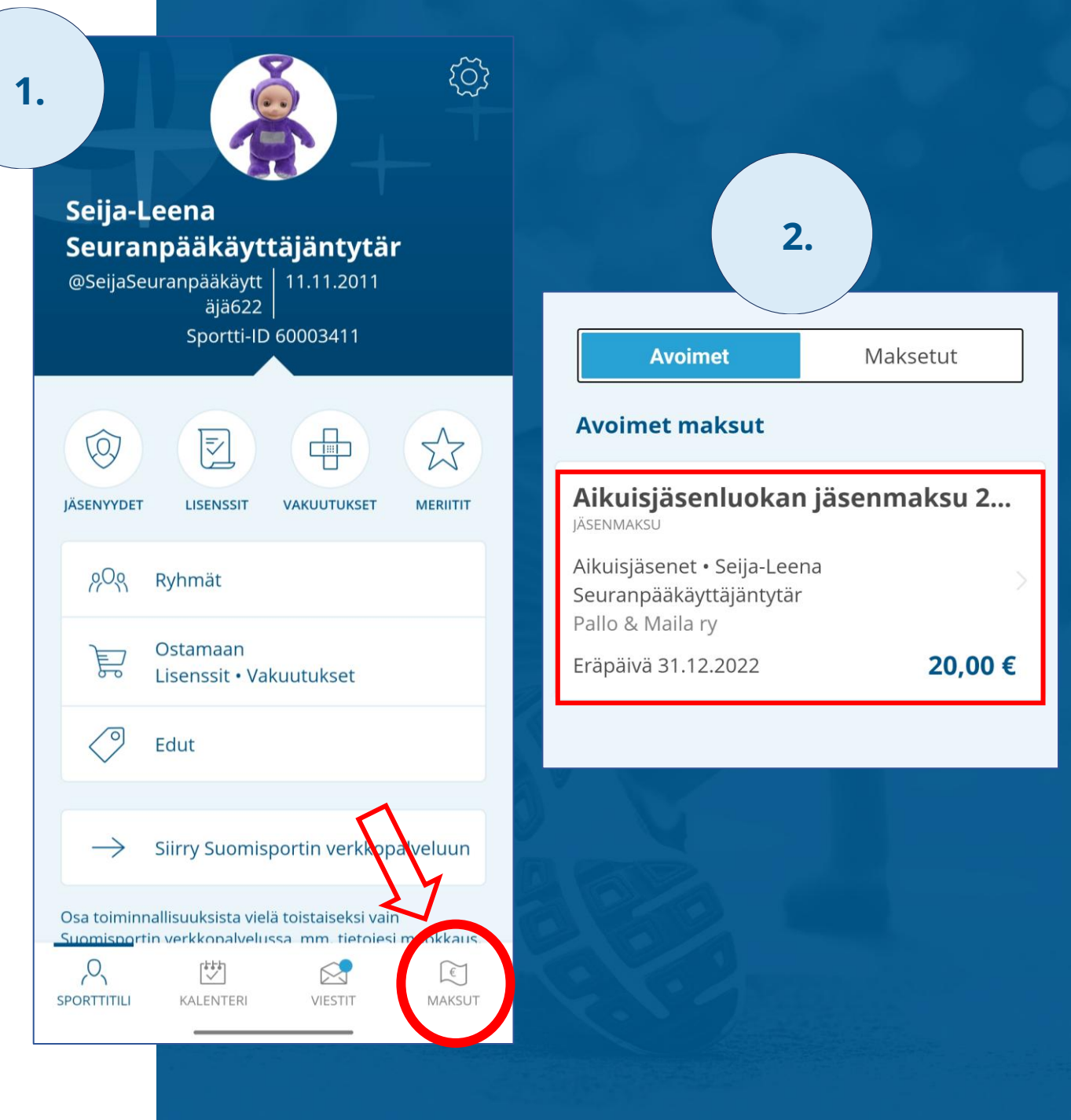

#### 3. Välj betalningsmetod – betala avgiften!

 Vid problem med betalningen ta kontakt med kundsupporten <u>suomisport@olympiakomi</u> <u>tea.fi</u>

## 4. Betalda avgifter

- Bläddra bland dina redan betalda avgifter på sidan "Betalda avgifter"
- Klicka på betalningen för att få tilläggsinformation om betalningen.

• OBS!

En genomförd betalning försvinner från den andra vårdnadshavarens öppna betalningar.

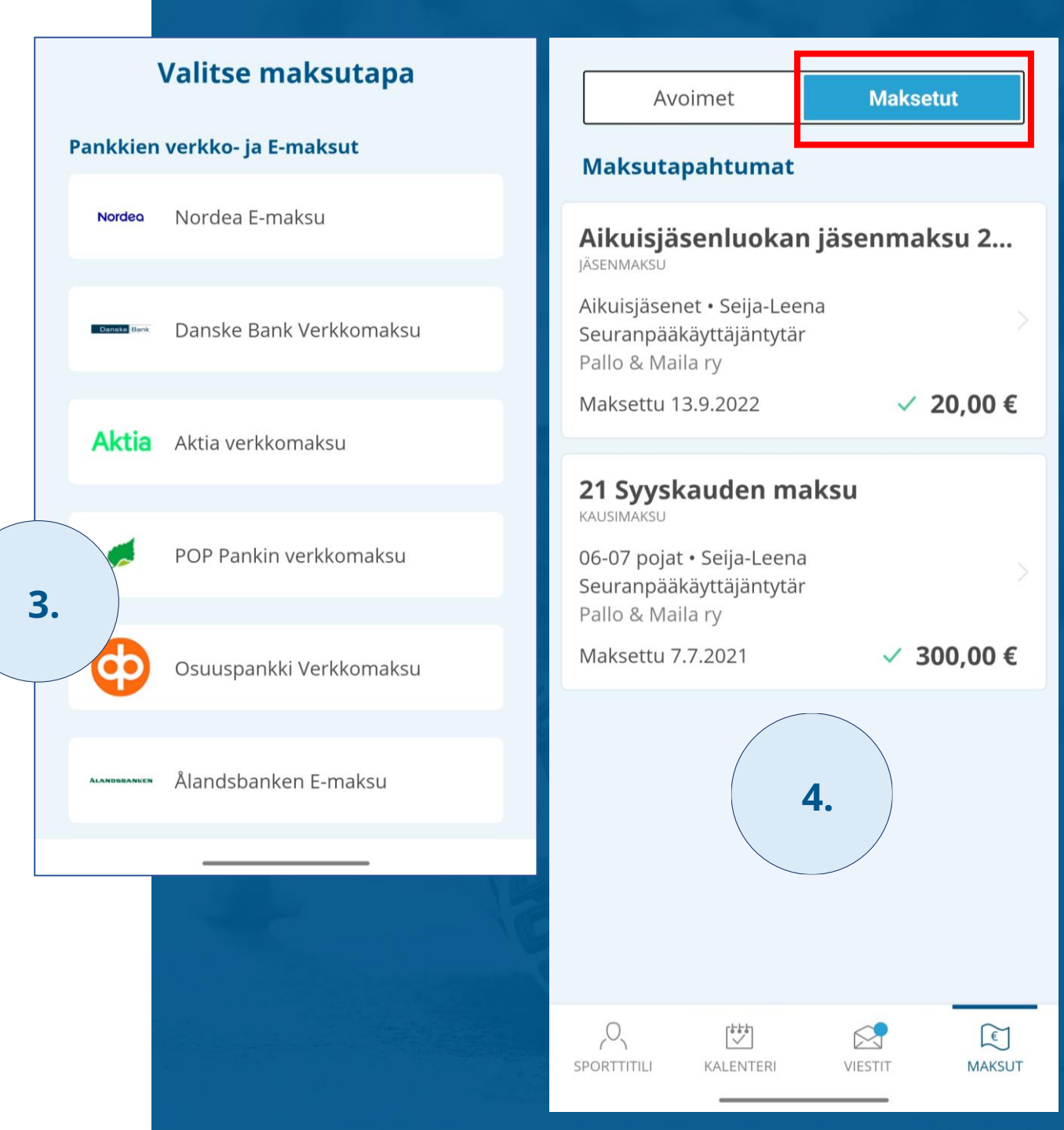

### 5. När en betalning förfaller

- Om betalningen inte genomförs före förfallodagen blir den förfallen och visas i rött på kontot.
  - Förfallodatumet är inte samma som den sista betalningsdagen!
  - Betalningen kan fortfarande göras normalt efter förfallodatumet.
- Avgiften flyttas inte automatiskt till indrivning och inga extra kostnader tillkommer avgiften.
- På förfallodagen skickas en påminnelse via epost och en push-avisering i Suomisport-appen.
- En påminnelser skickas automatiskt varannan vecka tills betalningen är genomförd eller tas bort av föreningen.

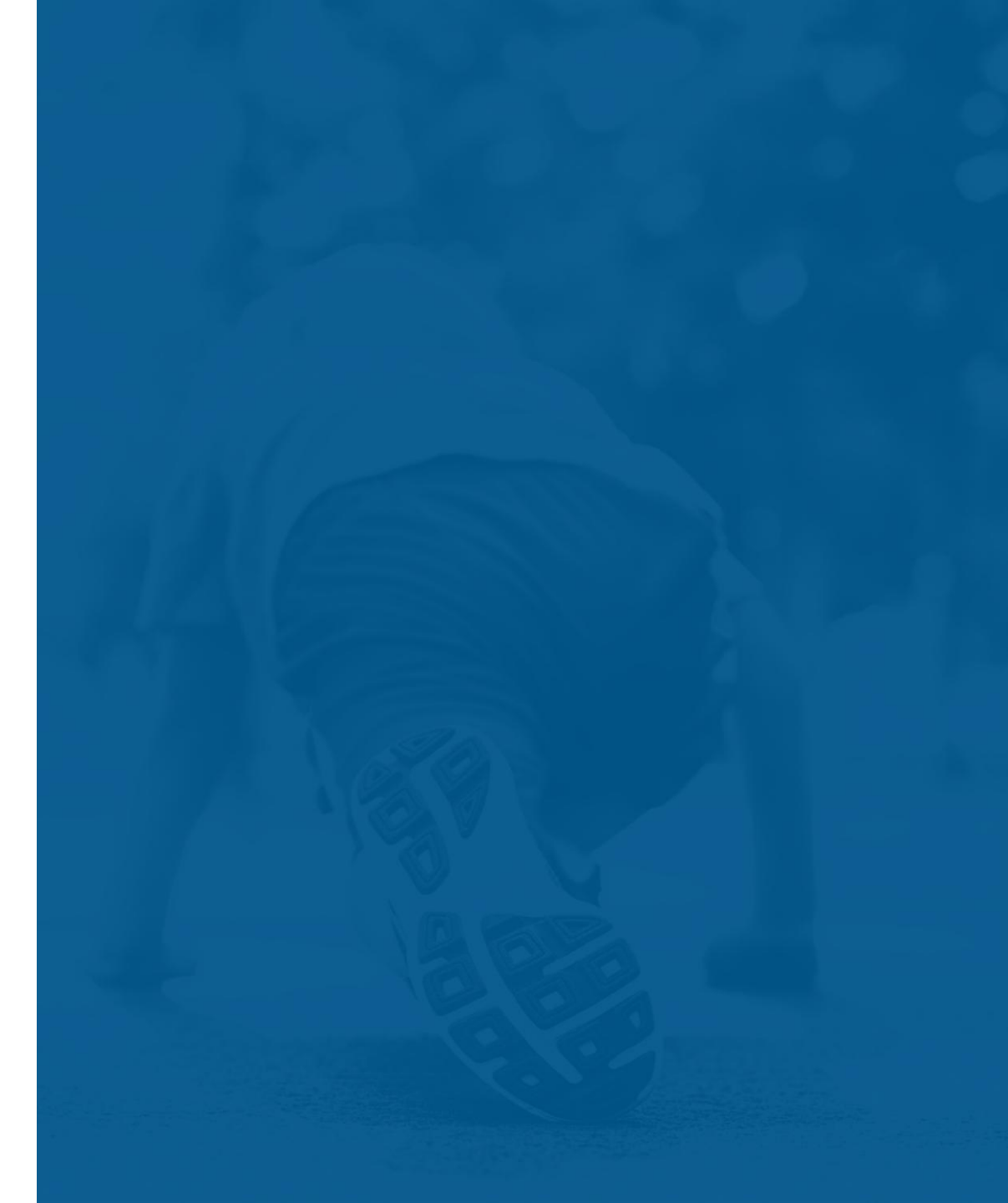